## 附件 2:

# 农村产权交易操作手册

## 目 录

| <i></i> , | 系  | 统登录            | 2  |
|-----------|----|----------------|----|
|           | 1, | CA 登录方式(企业)    | 2  |
|           | 2、 | 用户名密码登录方式(自然人) | 2  |
| <u> </u>  | 项  | 目操作            | 3  |
|           | 1, | 选择项目           | 3  |
|           | 2、 | 项目登记           | 4  |
|           | 3、 | 保证金查询          | 4  |
|           | 4、 | 参与竞价           | 4  |
| Ξ,        | 进  | 入竞价系统          | 4  |
|           | 1, | 电子竞价风险告知及确认书   | 5  |
|           | 2、 | 竞价项目信息         | 5  |
| 四、        | 竞  | 价方式            | 5  |
|           | 1, | 一次性竞价          | 5  |
|           | 2  | 连续竞价           | 8  |
| 五、        | 成  | 交确认书领取1        | .1 |

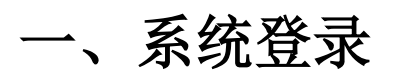

打开安徽合肥•公共资源交易电子服务系统网站(http://www.hfztb.cn/)进入电子服务 系统登录页面。

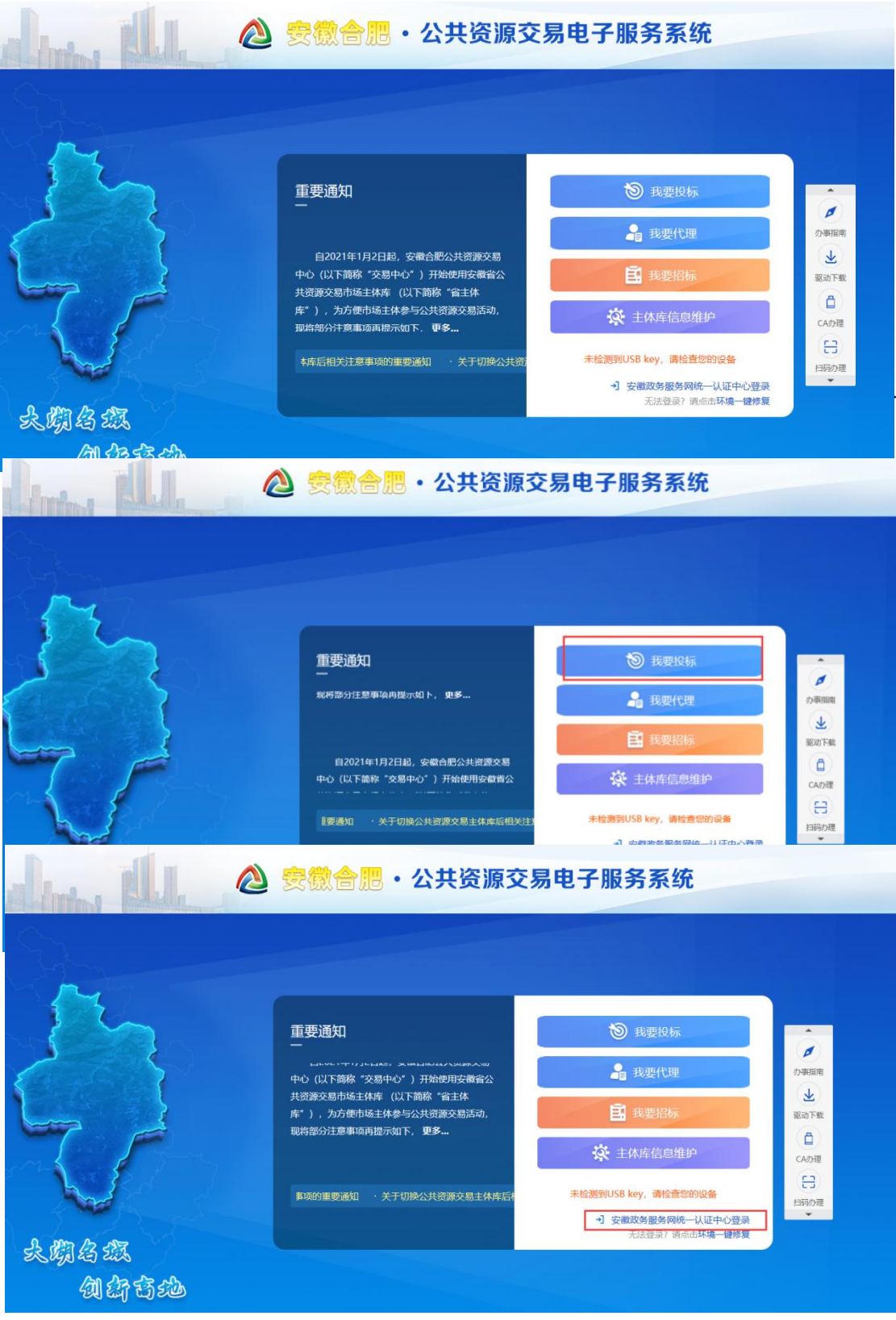

| ×                                                                                                    | ®↑⋏用户                                 | 回法人用户                                  |       |
|----------------------------------------------------------------------------------------------------|---------------------------------------|----------------------------------------|-------|
|                                                                                                    | >>> 快速 ⑧ 用户名/手机号/身份证号                 | 88 CA                                  | -     |
| 知果您在安徽自 <mark>过他系化</mark> 有过期限局。可能以下<br>学 <b>能</b> 成功服化物验<br>> 如果你还在我的系统网段公司注册所写。请先注册<br>Caterteree 用7010年的工作进所写,请先注册 | A 1869                                |                                        | Payer |
| Unitaries - Touristical adda/<br>・結注 特定の表現合で設置と対映時候定<br>第22.55可見想を1回が表明の意思を256<br>不相応示                                |                                       | 注册   忘记密码?<br>(务服务平台 <del>账号登录</del> 🚭 |       |
| Carrie Lan                                                                                                    |                                       |                                        |       |
|                                                                                                    | (<br>集和政革委员会 运行单位:安徽省人民<br>102000822号 | 政府政告报告中心                               |       |

| <b>企</b> 安徽1 | <mark>合肥・</mark> 公 | 共资源        | 交易电子周     | 服务系统 |
|--------------|--------------------|------------|-----------|------|
|              | 三三公                |            |           |      |
| 安徽合肥公共资源交到   | 易中心电子交易系统          | 安徽公共资源交易集团 | 回电子交易系统   |      |
| 请选择政务服务      | 子事项                |            |           |      |
| 建设工程投诉申请     | 政府采购投诉申请           | 流标转方式申请    | 非公开招标方式申请 |      |

# 二、项目操作

## 1、选择项目

进入交易系统后,点击左上角的"农村产权"模块,主页上显示了所有当前公告中的项目。点击项目模块下的"我要参与"按钮进入项目工作台页面。

| ⊘ 安   | 徽公共资                                 | 源交易集团 嘲                       | 子交易系统-投                               | 5A                                         | 标                        | ↓) 【))<br>松示 招标公告       | ♀<br>我的项目                     |                         |               |
|-------|--------------------------------------|-------------------------------|---------------------------------------|--------------------------------------------|--------------------------|-------------------------|-------------------------------|-------------------------|---------------|
| 公告中 🔻 | 工程                                   | 采购产权交易;                       | 吸非竞价 农村产                              | 权                                          |                          |                         |                               | 关键字搜索                   | Q             |
|       | ■ 产权                                 | 寬价                            | 🖹 产权                                  | 寬价                                         | 圓 产权                     | 寬价                      | 🖹 产权                          | 寬价                      |               |
|       | 2020BFFCJ00<br>瑶海区明光路46号<br>室房屋租赁(二次 | 248<br>9东方大厦第十二层1203-2<br>: ) | 2020BFFCJ00<br>蜀山区黄怀路停<br>HHS-2、HHS-3 | 0199<br>车场配套商业用房HHS-1、<br>、HHS-4、HHS-5房屋租赁 | 2020BFFCJ00<br>滁州路35号市职工 | 261<br>大学学生公寓房屋租赁       | 2020BFWCJ0<br>合肥市绿溪物业1<br>标的1 | 10162-1<br>曾理有限公司一批车辆转让 | の客服           |
|       | 出让底价                                 | 10.4257 万元                    | 出让底价                                  | 44.7048 万元                                 | 出让底价                     | 20.8 万元                 | 出让底价                          | 1.631065 万元             | 电话            |
|       | 保证金金额                                | 1万元                           | 保证金金额                                 | 4万元                                        | 保证金金额                    | 2 万元                    | 保证金金额                         | 0.5 万元                  | S.            |
|       | 公告截止时间                               | 2020-07-13 17:00:00           | 公告截止时间                                | 2020-07-08 17:00:00                        | 公告截止时间                   | 2020-07-09 17:00:00     | 公告截止时间                        | 2020-07-14 17:00:00     | 管理            |
|       |                                      | 我要参与                          |                                       | 我要参与                                       |                          | 我要参与                    |                               | 我要参与                    | ③<br>単位<br>左向 |
|       | 🗐 产权                                 | 竟价                            | 🗎 产权                                  | 竟价                                         | 🗎 产权                     | 竟价                      | 🖹 产权                          | 竟价                      | 管理            |
|       | 2020BFWCJ0                           | 0162-3                        | 2020BFWCJC                            | 00162-2                                    | 2020BFYCJ00              | 251                     | 2020BFFCJ00                   | 0050                    |               |
|       | 合肥市绿溪物业管<br>标的3                      | 理有限公司一批车辆转让                   | 合肥市绿溪物业的<br>标的2                       | 管理有限公司一批车辆转让                               | 瑶海区大兴新居D<br>301一处房屋租赁    | 祖团商业楼101、201、<br>( 二次 ) | 合肥科技农村商业                      | 业银行和平路营业房租赁             | Ŧ             |
|       | 出让席价                                 | 1.011492 万元                   | 出让底价                                  | 4 万元                                       | 出让底价                     | 126.3668 万元             | 出让底价                          | 4.9284 万元               | -             |

#### 2、项目登记

点击项目登记并填写相关登记信息参加项目。

| 醒            |            |                |              |               |                     |            |                               |         |
|--------------|------------|----------------|--------------|---------------|---------------------|------------|-------------------------------|---------|
|              |            |                |              |               |                     |            |                               |         |
| 项目管理         |            |                |              |               | 🔲 已完成 📕 进行中         | 🗌 kâd      | 已开标 2楼1号拍<br>2019-12-04 09:00 | 卖厅      |
|              | 竟价前阶段      |                | 竟价系统         | $\rightarrow$ | 标后阶段                |            | 2013-12-04 03.0               | 5-10.00 |
|              |            |                |              |               |                     |            | 项目查看                          |         |
|              | 項目登记       |                | ✓ 进入竞价系统     |               |                     |            |                               |         |
|              |            |                |              |               |                     |            |                               |         |
|              | 保证金查询      |                |              |               |                     |            |                               |         |
| _            |            |                |              |               |                     |            |                               |         |
|              | 标前公示反馈     |                |              |               |                     |            |                               |         |
|              |            |                |              |               |                     |            |                               |         |
|              |            |                |              |               |                     |            |                               |         |
|              |            |                |              |               |                     |            |                               |         |
|              |            |                |              |               |                     |            |                               |         |
|              |            |                |              |               |                     |            |                               |         |
|              |            |                |              |               |                     |            |                               |         |
| 2 <b>1</b> 2 |            |                |              |               |                     |            |                               |         |
| 5思           |            |                |              |               |                     |            |                               |         |
| 01 标的信       | 息          |                |              |               |                     |            |                               | $\odot$ |
|              | 标的名称:      | 1203产权交易测试数据1标 | i89          |               |                     |            |                               |         |
|              | 标的编号:      | 2019CBCJ5004-1 |              |               |                     |            |                               |         |
|              | 交易方式:      | 竟价             |              |               | 产权类别: 法院执行资产        | te -       |                               |         |
| 02 报名信       | 息          |                |              |               |                     |            |                               | $\odot$ |
|              | 单位全称或个人姓名: | 高法测试           |              | 组织机构代码        | 9证或身份证号码: 91370613M | IA3F5KFR46 |                               |         |
|              | 授权代表:      | 测试             |              |               | 授权代表电话:* 15850538   | 323        |                               |         |
|              | 保证金缴款帐号:   |                |              |               |                     |            |                               |         |
|              |            | 请填写竞买人本人       | /企业账号        |               |                     |            |                               |         |
|              |            | 请务必使用IE10、     | IE11浏览器登录竞价系 | 系统,否则可能       | 导致竞价异常!             |            |                               |         |

#### 3、保证金查询

点击保证金查询页面查询保证金是否到账,查询成功就可以进行下一步竞价。

#### 4、参与竞价

保证金查询成功后,点击进入竞价系统参与竞价。

# 三、进入竞价系统

请使用 IE10、IE11 浏览器访问登录竞价系统,否则可能导致竞价异常。

## 1、电子竞价风险告知及确认书

阅读电子竞价风险告知及确认书后,选择已阅读,然后点击 **月** 意,进入竞 价系统,如图:

| 安徽公共资源交易集团 @F镜阶感的       XIB进入         Anhul Gonggong Ziyuan Jaoyi Jituan Dianzi Jiagjia Xitong       XIB进入 |
|----------------------------------------------------------------------------------------------------|
| 电子竟价风险告知及接受确认书                                                                                             |
| 尊敬的竟灭人                                                                                                    |
| 在利用互联网(局域网)进行电子竟价时,可能会获得较高的收益,但同时也存在着较大的投资风险。为了使您更好地了解其中的风险,根据有关法律法规及                                      |
| 本市公共资源交易中心电子竟价规则,特向您被露电子竟价存在如下风险,若您经过综合评判后,仍然能够接受包括但不限于已经披露的竞价交易风险,请予以确认。                                  |
| 1、交易风险: 贵价平台提供的仅是平台型服务,交易信息由委托方提供,委托方应保证提供的信息真实、准确、完整,该信息包括但不限于交易标的基本信息、标                                  |
| 的权属,杨的描述和说明、交易条件,相关图片等。因委托方提文的信息、数据不真实或违反相关法律法规等规定导致的任何责任均由委托方承组,本竟价系统不承担                                  |
| 任何法律责任。                                                                                                    |
| 2、政策风险:有关法律法规及相关政策的变更,可能引起价格波动,使您存在亏损的可能,您将不得不承担由此造成的损失。                                                   |
| 3、技术风险:由于电子竟价是通过电脑技术实现的,这些技术被网络黑索和计算机病毒攻击后,可能导致电子竟价系统非正常运行甚至瘫痪,这些会使您的交易无                                   |
| 法顺利进行和成交。                                                                                                  |
| 4、设备与网络风险:因投标人自身的终端设备或网络传输速度等原因导致无法正常竟价。                                                                   |
| □ 我已看过, 并同意《电子壳价风险告知及接受确认书》                                                                                |

## 2、竞价项目信息

进入竞价系统后,可以看到正在进行中的竞价项目列表,如图:

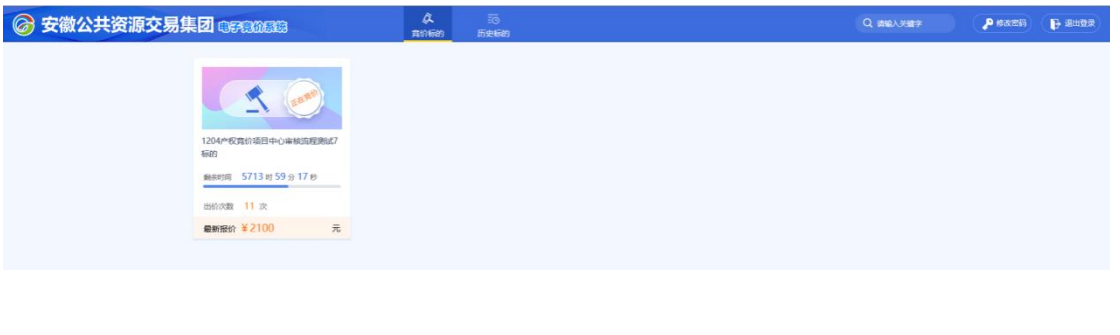

# 四、竞价方式

1、一次性竞价

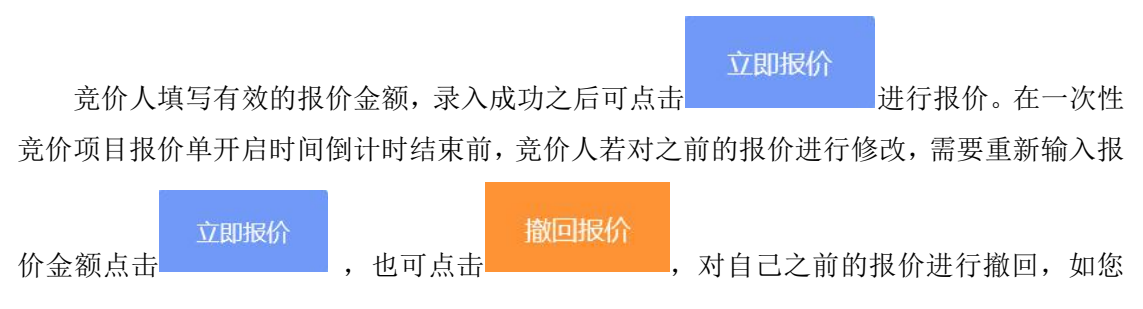

在报价单开启前撤回了报价并未再次提交报价,则报价无效。如下图:

| •••••                         | +++++                                | 重要提示:请务必使用IE10、IE11;                         | 刘览器登录竞价系统,否则可能导致竞价异常 🔥 欢迎 6883 号竞价人 |
|-------------------------------|--------------------------------------|----------------------------------------------|-------------------------------------|
| 竞价概况<br>——次性音论开始时间:           | 2019-03-12 09-00-00                  | 当前状态: 一次性竞价                                  | 标曲时间: 2019-03-12 15:40:17           |
| 一次性竟价结束时间:<br>优先权竟价开始时间:      | 2019-03-12 15:50<br>2019-03-12 15:50 | <ul> <li>③ 鉅一次性育价结束: 00 天 00 时 09</li> </ul> | 分 43 秒                              |
| 优先权竞价结束时间:<br>竞价方式:<br>优先权时长· | 2019-03-12 20:50<br>一次性竞价<br>300 分钟  |                                              |                                     |
| 是否有优先权:<br>底价:                | 西<br>1000元                           | ④ 您的当前报价: 元                                  |                                     |
| 系统消息                          |                                      | ■<br>您的时限价: 1100                             | Хл                                  |
|                               |                                      | 过度                                           | 撤回报价                                |

在报价单开启前,各竞价人只能在报价区下方我的报价记录中查看到自己的报价记录, 其他竞价人报价记录无法查看。

| *****                 | ********项目                                                      | 重要提示:清务必使用IE10、IE11浏览器登录竞价系统,否则可能导致竞价异常 🔒 欢迎 6883 号竞价 |    |
|-----------------------|-----------------------------------------------------------------|-------------------------------------------------------|----|
| 竞价概况                  |                                                                 | 当前状态: 一次性竟价 标题词: 2019-03-12 15:41:                    | 19 |
| 一次性竟价升始时间:            | 2019-03-12 09:00:00                                             |                                                       |    |
| 一次性竟份结束时间:            | 2019-03-12 15:50                                                | ○ 距—次性意价结束: 00 天 00 时 08 分 41 秒                       |    |
| 优先权竟价开始时间:            | 2019-03-12 15:50                                                |                                                       |    |
| 优先权竞价结束时间:            | 2019-03-12 20:50                                                |                                                       |    |
| 竟价方式:                 | 一次性竞价                                                           |                                                       |    |
| 优先权时长:                | 300 分钟                                                          |                                                       |    |
| 是否有优先权:               | 否                                                               | ⑥ 您的当前报价: <b>1,200.00</b> 元                           |    |
| 底价:                   | 1000元                                                           |                                                       |    |
| 系统消息                  |                                                                 | (SR5)来价: 1,200.00                                     | 元  |
| 消息内容                  | 消息时间                                                            | DARCHUR                                               |    |
| 修改报价: 1200.0          | оо <del>т</del> . 2019-03-12 15:41:16                           |                                                       |    |
| 您已撤回报价<br>修改报价:1100.0 | 2019-03-12 15:41:12           2070,         2019-03-12 15:41:10 | 立即报价 撤回报价                                             |    |
|                       |                                                                 |                                                       |    |

行使优先权:

同等价格下,优先权人可在优先权行使期内行使优先权。优先权人须按照项目公告要求 及时办理注册、登记及保证金缴纳手续,方可进入竞价系统行使优先权。优先权竞价人在报 价单开启时间前只能查看,不能行使优先权。如下图:

| ******                                                                                     | ******                                                                        | 重要提示:请务必使用IE10、II                                    | E11浏览器登录竞价系统,否则可能导致竞价异常。。 | 欢迎0898号竟价人        |
|--------------------------------------------------------------------------------------------|-------------------------------------------------------------------------------|------------------------------------------------------|---------------------------|-------------------|
| 竞价概况                                                                                       | 2010 02 12 00-00-00                                                           | 当前状态: <b>一次性竟价</b>                                   | 标曲时间: <b>201</b>          | 19-03-12 15:42:42 |
| <ul> <li>一次性竟价结束时间:</li> <li>一次性竟价结束时间:</li> <li>优先权竟价开始时间:</li> <li>优先权竟价结束时间:</li> </ul> | 2019-03-12 05:000<br>2019-03-12 15:50<br>2019-03-12 15:50<br>2019-03-12 20:50 | <ul> <li>④ 距-次性竟价结束:</li> <li>〇〇 天 〇〇 时 (</li> </ul> | )7 分 18 秒                 |                   |
| 竟价方式:                                                                                      | 一次性竞价                                                                         |                                                      |                           |                   |
| 优先权时长:                                                                                     | 300 分钟                                                                        |                                                      |                           |                   |
| 是否有优先权:                                                                                    | 是                                                                             | ④ 您的当前报价: 元                                          |                           |                   |
| 底价:                                                                                        | 1000元                                                                         |                                                      |                           |                   |
| 系统消息                                                                                       |                                                                               |                                                      |                           | 元                 |
|                                                                                            |                                                                               |                                                      | 行使优先权                     |                   |

若报价单开启后进入行使优先权倒计时内,优先权竞价人可看到其他竞价人报价及排名 情况,并确认是否行使优先权,如下图:

| ***********                                                            | *******************                                                             | 里要提示。请务必使用IETU、IETT浏览器登录兑价系统,省则可能导致兑价等                        | 早第 20 次世0898号克尔人              |
|------------------------------------------------------------------------|---------------------------------------------------------------------------------|---------------------------------------------------------------|-------------------------------|
| 竟价概况                                                                   |                                                                                 | 当前状态: <b>行使优先权</b>                                            | <b>助间:2019-03-12 15:50:46</b> |
| <ul> <li>一次性竟价开始时间:</li> <li>一次性竟价结束时间:</li> <li>优先权竟价开始时间:</li> </ul> | 2019-03-12 09:00:00<br>2019-03-12 15:50<br>2019-03-12 15:50<br>2019-03-12 15:50 | <ul> <li>⑤ 距优先权竟价结束: 00 天 04 时 59 分 14 秒</li> </ul>           |                               |
| 机无权免防结来时问:<br>竟价方式:<br>优先权时长:                                          | 2019-03-12 20:50<br>一次性竞价<br>300 分钟                                             |                                                               |                               |
| 是否有优先权:<br>底价:                                                         | 是<br>1000元                                                                      | <ul> <li>③ 影的国前报价: 元</li> <li>④ 当前最高报价: 1,300.00 元</li> </ul> |                               |
| 系统消息                                                                   |                                                                                 |                                                               | 元                             |
|                                                                        |                                                                                 | 行使优先权                                                         |                               |

#### 若行使优先权,在点击行使优先权按钮后,会弹出竞价结束的信息,如下图所示:

| 竟价概况                                                                                       |                                                                                 | 当前状态: 行使优先权                                                  | 标曲间: 2019-03-12 15:51:27            |
|--------------------------------------------------------------------------------------------|---------------------------------------------------------------------------------|--------------------------------------------------------------|-------------------------------------|
| <ul> <li>一次性竟价开始时间:</li> <li>一次性竟价结束时间:</li> <li>优先权竟价开始时间:</li> <li>优先权竟价结束时间:</li> </ul> | 2019-03-12 09:00:00<br>2019-03-12 15:50<br>2019-03-12 15:50<br>2019-03-12 20:50 | ③ 距优先权宽价结束: 00 天 04 时 5 端认                                   | ×                                   |
| 竟价方式:<br>优先权时长:<br>是否有优先权:<br>底价:                                                          | —次性竞价<br>300 分钟<br>是<br>1000 元                                                  | <ul> <li>您 您的当前报价:元</li> <li>③ 当前最高报价: 1,300.00 元</li> </ul> | 当前最高级的方1,300.00元。想是否行使优先权?<br>利定 取消 |
| 系统消息                                                                                       |                                                                                 | i= \$\$\$\$\$\$\$\$6);<br>行                                  | 元                                   |

| 竟价概况         |                            | 当前状态: <b>竞价结束</b> 标断间: 2019-03-12 15:51:46 |
|--------------|----------------------------|--------------------------------------------|
| 一次性竟价开始时间:   | 2019-03-12 09:00:00        |                                            |
| 一次性竟价结束时间:   | 2019-03-12 10:51           |                                            |
| 优先权竟价开始时间:   | 2019-03-12 10:51           | ④ 距优先权竟价结束: 00 天 00 时 00 分 00 秒            |
| 优先权竟价结束时间:   | 2019-03-12 15:51           |                                            |
| 竟价方式:        | 一次性竞价                      |                                            |
| 优先权时长:       | 300 分钟                     | <ol> <li>您的当前</li> </ol>                   |
| 是否有优先权:      | 是                          |                                            |
| 底价:          | 1000元                      |                                            |
| 系统消息         | =                          | 總的服价: <mark>1,300.00</mark> 元              |
| 消息内容         | 消息时间                       |                                            |
| 行使优先报价: 1300 | 0.00元。 2019-03-12 15:51:43 |                                            |
|              |                            | 行使优先权                                      |

优先权人逾期或者未按规定完成上述流程视同放弃优先权。

竞价结束后, 竞价人可从报价区查询其他竞价人有效报价。如下图:

| 🕝 安徽 | 数公共资源交易集团 @F8                                                           | AFARA ANTARA                                                    | EO<br>历史标的                                                                                                    | Q 请输入关键字                                                                                                    | P BHER |
|------|-------------------------------------------------------------------------|-----------------------------------------------------------------|----------------------------------------------------------------------------------------------------|----------------------------------------------------------------------------------------------------|--------|
|      | 0312年収発的項目開始初期3标-連续発<br>の3<br>合<br>の<br>意的概<br>出的穴数 3 次<br>最新服会 ¥1300 元 | 0312产较宽的项目圆就勿删4标一次性<br>266 <b>年</b><br>出价次数 2 次<br>最新服价 ¥1300 元 | 0127年収発が項目機は勿働5%-速保発<br>の3127年収発が項目機は勿働5%-速保発<br>か<br>の<br>の<br>の<br>の<br>の<br>の<br>の<br>の<br>の<br>に<br>の<br>し<br>の<br>の<br>に<br>の<br>を<br>の<br>の<br>に<br>の<br>を<br>の<br>の<br>に<br>の<br>を<br>の<br>の<br>の<br>の<br>の | にのである     にのである     にのである     にのである     にのである     にのである     にのである     にのである     しのである     最新規会     ド     て     元 | Â      |
|      | 1220/R/r/#bit25693                                                      |                                                                 | 安計 中 の 世 称 使 目 - 例 は 勿 謝                                                                                                    |                                                                                                    |        |

一次性报价的规则及须知等内容请见公告。

## 2、连续竞价

进入竞价界面可查看到该竞价项目的相关信息,如"标的概要"区可了解项目详情包括 竞价状态、结束时间、当前最高价格等信息,如下图:

| 克尔佩况<br>自由竟价开始时间: 20    | 019-03-12 09:00:00 | ,          | 当前状态:正在  | 在竞价 标断间: 2019-03-12 11:3                  | 4.16 |
|-------------------------|--------------------|------------|----------|-------------------------------------------|------|
| 自由竟价开始时间: 20            | 019-03-12 09:00:00 | )          |          |                                           |      |
| 矿时音价开始时间·20             |                    |            |          |                                           |      |
| SERIES PRIVINE AND INC. | 019-04-30 10:00    |            | ~        |                                           |      |
| 起始价: 1,                 | ,000.00 元          |            | ⑤ 距延时竟   | 見价升始: 48 大 22 时 25 分 44 秒                 |      |
| 竟价方式: 造                 | 续竞价                |            |          |                                           |      |
| 竟价阶梯: <b>1</b> 0        | 0元                 |            |          | 1 000 00 -                                |      |
| 延时周期: 30                | 00秒                |            | 当前最高价    | 价格: 1,000.00 元                            |      |
| 是否有优先权: 否               | 5                  |            | 当前最高价者   | 查伦大编号·10043 (你是当前最高级价本)                   |      |
| 报价记录                    |                    | =          |          |                                           |      |
| 提示:下方蓝色字体记录:            | 为当前竞价人报价证          | 己录,黑色为     | +10.00   | +20.00 +30.00 +40.00 +50.00 +60.00 +70.00 | 0    |
| 其他竟价人报价记录               |                    |            |          |                                           |      |
| 竞价人编号                   | 报价(元) 1            | 最价时间       | 当前加价金额:  |                                           | त्र  |
| <b>10043</b>            | 1,000.00 11:       | :16:49.813 | *****    | 1 000 00                                  | -    |
|                         |                    |            | 当时报知 重铁: | 1,000.00                                  | Л    |

信息确认无误后竞价人即可进行报价, (1)竞价人点击"快速报价"时, 若为首次报 价,则报价为"起始价";若非首次报价,则报价为在当前价格基础上增加一个竞价阶梯的 报价,系统弹出确认窗口,确认后进行提交报价。(2)竞价人也可以在当前价格基础上选 择竞价阶梯的整倍数,并点击"提交报价",可以使竞价人提交高于当前最高报价一个或多 个竞价阶梯的报价,系统弹出确认窗口,确认后进行提交报价。(注: 竞价人一旦提交报价,

#### 不得撤回和修改)

如下图:

|                                                                 | ·····j                                                     | ie .                         | I             | 要提示:请务必使用IE10、                           | IE11浏览器登录竞价系统,否则    | 则可能导致竞价异常  | <b>&amp;</b> 欢迎4510号竞价 |   |
|-----------------------------------------------------------------|------------------------------------------------------------|------------------------------|---------------|------------------------------------------|---------------------|------------|------------------------|---|
| 竞价概况<br>自由竟价开始时间:                                               | 2019-03-12 09:                                             | 00:00                        | •言<br>当前状态:正存 | E竟价                                      |                     | 标曲间: 20    | 019-03-12 15:24:14     |   |
| 延时竟价开始时间:<br>起始价:<br>竟价方式:<br>竟价阶梯:<br>延时周期:<br>是否有优先权:<br>指公司马 | 2019-03-12 15:<br>1,000.00 元<br>连续竞价<br>10 元<br>300 秒<br>否 | 30                           | ① 距延时竟        | 167开始: 00 天 00 时<br>确认<br>格:<br>能分人 忽出你: | 1,040.00元,一旦搜交不能搬回。 | _          |                        |   |
| 我们已来<br>提示:下方蓝色字体记<br>其他竞价人报价记录<br>竞价人编号                        | 录为当前竞价人<br>报价(元)                                           | 一<br><b>发价记录,黑色为</b><br>报价时间 | +10.00        | 20.00                                    | <b>発定</b> 取消        | D.00 +60.0 | 10 +70.00              |   |
| 8194<br><b>2</b> 4510                                           | 1,020.00<br>1,010.00                                       | 15:23:39.470<br>15:22:55.322 | 当前报价金额:       | 1,040.00                                 |                     |            | 元                      | ; |
|                                                                 |                                                            |                              |               | 快速报价                                     | 提                   | 交报价        |                        |   |
|                                                                 |                                                            |                              |               | 1                                        | 重要提示:当前报价已不是        | 您的报价。      |                        | = |

竞价人可通过查看数据区内的信息,查询所有竞价人报价记录,如下图:

|                                                        |                                  |                                              | (三)     | <b>法告約</b> (2019-03-12)              | 15.24.  |
|--------------------------------------------------------|----------------------------------|----------------------------------------------|---------|--------------------------------------|---------|
| 自由寬价开始时间                                               | : 2019-03-12 0                   | 9:00:00                                      |         |                                      | 13.24.4 |
| 延时竟价开始时间                                               | : 2019-03-12 1                   | 5:30                                         |         | 50 50 50 50                          |         |
| 起始价:                                                   | 1,000.00 元                       |                                              | ④ 距延时竟  | 割价开始: 00 天 00 时 05 分 17 秒            |         |
| 竟价方式:                                                  | 连续竞价                             |                                              |         |                                      |         |
| 竟价阶梯:                                                  | 10 元                             |                                              |         | 1 0 10 00                            |         |
| 延时周期:                                                  | 300秒                             |                                              | 当前最高价   | 价格: 1,040.00 元                       |         |
| 是否有优先权:                                                | 否                                |                                              | 当前最高价   | 膏⇔人编号·4510(你是当前最高据价人)                |         |
| 报价记录                                                   |                                  | :=                                           |         |                                      |         |
| 提示:下方蓝色字体<br>其他竟价人报价记录                                 | 记录为当前竞价人                         | 【报价记录,黑色为                                    | +10.00  | +20.00 +30.00 +40.00 +50.00 +60.00 + | +70.00  |
|                                                        | (長校(宗)                           | 报价时间                                         | 当前加价金额: |                                      |         |
| 竟价人编号                                                  | JECHI (/L)                       |                                              |         |                                      |         |
| 竟价人编号<br><b>2</b> 4510                                 | 1,040.00                         | 15:24:33.147                                 |         |                                      |         |
| <b>竞价人编号</b><br><b>2</b> 4510<br>8194                  | 1,040.00                         | 15:24:33.147<br>15:23:39.470                 | 当前报价金额: | 1,040.00                             |         |
| <b>竞价人编号</b><br><b>全</b> 4510<br>8194<br><b>全</b> 4510 | 1,040.00<br>1,020.00<br>1,010.00 | 15:24:33.147<br>15:23:39.470<br>15:22:55.322 | 当前报价金额: | 1,040.00                             |         |

延时竞价:

.....

自由竞价结束后进入延时竞价:在延时竞价时间内,各竞价人进行延时竞价,请竞价人 注意 "延时竞价结束时间倒计时",延时竞价周期内如出现有效报价,则进入新的延时竞 价周期;在一个延时竞价周期内如未出现有效报价,则报价结束。延时竞价结束时间如下图:

|           |                        |              |           | 135.1VEVD // Helped bev 12 | CHILLING ILLIN  | Coopen The Section 1 19680 | ET Marea BE Cara | COCULATER .  | -0 ////     |         |
|-----------|------------------------|--------------|-----------|----------------------------|-----------------|----------------------------|------------------|--------------|-------------|---------|
| 竟价概况      |                        |              |           | <sup>持</sup> 价             |                 |                            |                  | 标准时间: 20     | 19-03-12 15 | 5:33:25 |
| 自由竟价开始时间  | ]: 2019-03-12 0        | 9:00:00      |           | 1961/1                     |                 |                            |                  | 10 min 31 31 |             |         |
| 延时竟价开始时间  | ]: <b>2019-03-12 1</b> | 5:30         |           | 00                         |                 |                            | 1                |              |             |         |
| 起始价:      | 1,000.00 元             |              | ⑤ 距延时竟    | 价结束: 00:                   | 天 00 时 02       | 分 44 秒                     |                  |              |             |         |
| 竟价方式:     | 连续竞价                   |              |           |                            |                 |                            | 1                |              |             |         |
| 竟价阶梯:     | 10元                    |              |           |                            |                 |                            |                  |              |             |         |
| 延时周期:     | 300秒                   |              | 当前最高价     | 格: 1,050.                  | 00元             |                            |                  |              |             |         |
| 是否有优先权:   | 是                      |              | 业长日空(人)   | 2011年日, 2504               |                 | 半台月空记(41)                  |                  |              |             |         |
| 报价记录      |                        | =            | 二月り月以降りいう | 1017(油号: 2334              | USARCINE (JESAR | 目的取问按加入)                   |                  |              |             |         |
| 提示:下方蓝色字体 | 记录为当前竞价人               | 【报价记录,黑色为    | +10.00    | +20.00                     | +30.00          | +40.00                     | +50.00           | +60.00       | +70         | 0.00    |
| 其他竞价人报价记录 |                        |              |           |                            |                 |                            |                  |              |             |         |
| 竞价人编号     | 报价(元)                  | 报价时间         | 当前加价金额:   |                            |                 |                            |                  |              |             | 元       |
| 2 2594    | 1,050.00               | 15:31:09.068 |           |                            |                 |                            |                  |              |             |         |
| 8194      | 1,050.00               | 15:27:44.302 | 当前报价金额:   | 1,050.00                   |                 |                            |                  |              |             | 元       |
| 2594      | 1,040.00               | 15:27:36.707 |           |                            |                 |                            |                  |              |             |         |
| 4510      | 1,040.00               | 15:24:33.147 |           |                            |                 |                            |                  |              |             |         |
| 8194      | 1,020.00               | 15:23:39.470 | 行使        | 尤先权                        |                 | 快速报价                       |                  | 提            | 交报价         |         |
| 4510      | 1,010.00               | 15:22:55.322 |           |                            |                 |                            |                  |              |             |         |

重要提示: 报价成功! 报价为: 1040.00元。

• %的3504日辛俭人

在竞价期间竞价人可查看下方区域数据区,查看所有报价记录信息,如下图:

| •••••                  | *****                      | *****项目              |               | 要提示:请务必使用IE10、IE11浏览   | 器登录竞价系统,否则可能导致竞价异常      | <b>&amp;</b> 欢迎6081号竟价。 |
|------------------------|----------------------------|----------------------|---------------|------------------------|-------------------------|-------------------------|
| 竞价概况<br>自由竞价开始时间:      | 2019-03-12 0               | 9:00:00              | ·三<br>当前状态:延晓 | 摬价                     | 标售时间: 2                 | 2019-03-12 11:31:35     |
| 延时竟价开始时间:<br>起 始 价:    | 2019-03-12 1<br>1,000.00 元 | 1:30                 | ① 距延时竟        | 价结束: 00 天 00 时 00 分    | 22 秒                    |                         |
| 竟价方式:<br>竟价阶梯:         | 连续竞价<br>100 元              |                      |               |                        |                         |                         |
| 延时周期:<br>县否有优失权·       | 60 秒<br>否                  |                      | 当前最高价         | 格: <b>1,300.00</b> 元   |                         |                         |
| 报价记录                   |                            |                      | 当前最高价到        | 部分人编号: 6081 (您是当前最高报价人 | 0                       |                         |
| 提示:下方蓝色字体记<br>他完价人指价记录 | 录为当前竞价)                    | 【报价记录,黑色为            | +100.00       | +200.00 +300.00        | +400.00 +500.00 +600    | +700.00                 |
| <b>竞价人编号</b>           | 报价(元)<br>1,300.00          | 报价时间<br>11:30:57.873 | 当前加价金额:       |                        |                         | 元                       |
| <b>2</b> 6081          | 1,200.00                   | 11:29:04.987         | 当前报价金额:       | 1,300.00               |                         | 元                       |
| 0.00                   | 1,100100                   |                      |               | 快速报价                   | 提交报价                    |                         |
|                        |                            |                      |               | 重要提示                   | :: 报价成功! 报价为: 1300.00元。 |                         |

行使优先权:

同等价格下,优先权人可在竞价期行使优先权。优先权人须按照项目公告要求及时办理 注册、登记及保证金缴纳手续,方可进入竞价系统行使优先权。

| Exer (1) 2019-03-12 1530     Exe (1) 2000 元     Si (1) 2000 元     Si (1) 2000 1     Si (1) 2000 1     Si (1) 2000 1     Si (1) 2000 1     Si (1) 2000 1     Si (1) 2000 1     Si (1) | 目由竟价升始时                                                                                                    | 间: 2019-03-12                          | 09:00:00                     | <⊟<br>当前状态:延                 | 时竟价                                                                                                    |                       | 标曲间: 2019                             | -03-12 15:30:54 |
|----------------------------------------------------------------------------------------------------|----------------------------------------------------------------------------------------------------|----------------------------------------|------------------------------|------------------------------|----------------------------------------------------------------------------------------------------|-----------------------|---------------------------------------|-----------------|
| <ul> <li>第351前時: 10元</li> <li>第350時</li> <li>第350時</li> <li>1,050,00 ±</li> <li>1,050,00 ±</li> <li>1,050,00 ±</li> <li>1,050,00 ±</li> <li>1,050,00 ±</li> <li>1,050,00 ±</li> <li>1,050,00 ±</li> <li>1,050,00 ±</li> <li>1,050,00 ±</li> <li>1,</li></ul>                                                                                                    | 延时竟价开始时<br>起始价:<br>章价方式:                                                                                                    | 间: 2019-03-12<br>1,000.00 元<br>连续竞价    | 15:30                        | ④ 距延时                        | 竟价结束: 00 天 (                                                                                                    | 确认                    | × 1                                   |                 |
| Style=1         Ender Model         Ender Model                                                                                                    | 竟价阶梯:<br>延时周期:<br>是否有优先权:                                                                                                    | 10 元<br>300 秒<br>是                     |                              | 当前最高                         | 价格: 1,050.00                                                                                                    | (?) 您出价: 1,050.00元,   | 一旦提交不能撤回。                             |                 |
| All Handle Case         10000         101000         152734.000         101000         152734.000         152734.000         152734.000         152734.000         152235.007         7           1914         1,000.00         152235.007         1040.00         152235.007         7         7         7         7         7         7         7         7         7         7         7         7         7         7         7         7         7         7         7         7         7         7         7         7         7         7         7         7         7         7         7         7         7         7         7         7         7         7         7         7         7         7         7         7         7         7         7         7         7         7         7         7         7         7         7         7         7         7         7         7         7         7         7         7         7         7         7         7         7         7         7         7         7         7         7         7         7         7         7         7         7         7         7         7 <td>报价记录<br/>提示:下方蓝色字</td> <td>体记录为当前竞价</td> <td>ः≡<br/>人报价记录,黑色为</td> <td>当前最高化+10.00</td> <td>}竟价人编号: 8194 (您)<br/>+20.00</td> <td></td> <td>· · · · · · · · · · · · · · · · · · ·</td> <td>+70.00</td>                                                                                                    | 报价记录<br>提示:下方蓝色字                                                                                                    | 体记录为当前竞价                               | ः≡<br>人报价记录,黑色为              | 当前最高化+10.00                  | }竟价人编号: 8194 (您)<br>+20.00                                                                                                    |                       | · · · · · · · · · · · · · · · · · · · | +70.00          |
| 1994       1,050,00       152744.302       元         4510       1,040,00       15243.3147       元         1914       1,020,00       15243.3147       元         1914       1,010,00       152235.327       イ       イ         1914       1,010,00       15223.3147       イ       イ       イ         1914       1,010,00       152255.327       イ       イ       イ       イ         ア       イ       イ                                                                                                    | 具他見加入报加心<br>竟价人编号                                                                                                    | 泉<br>报价(元)                             | 报价时间                         | 当前加价金额:                      | 0.00                                                                                                    |                       |                                       | 元               |
| 1 2294       10,000       192236207       元         4510       1,04000       192233147       元         1314       10000       15223322       単純脱的金融       1,050.00       元         第14       10000       152233470       日       日                                                                                                    | 8194                                                                                                    | 1,050.00                               | 15:27:44.302                 |                              | T T T T T T T T T                                                                                                    |                       |                                       |                 |
| 1000000000000000000000000000000000000                                                                                                    | 2594                                                                                                    | 1,040.00                               | 15:27:36.707                 | 当前报价金额:                      | 1,050.00                                                                                                    |                       |                                       | 元               |
| 4310       1,0100       152253.32       行使优先权       快速报价       提交报价         4310       1,0100       152253.32       行使优先权       快速报价       提交报价                                                                                                    | 4510<br>8194                                                                                                    | 1,040.00                               | 15:24:33.147                 |                              |                                                                                                    |                       |                                       |                 |
| 小田加         の19-03-12 05:00:00           空が开始時間: 2019-03-12 05:30:12         ご           会が开始時間: 2019-03-12 05:30:12         ご           会が正         1,000.00 元           方法:         : :::::::::::::::::::::::::::::::::::                                                                                                    | 4510                                                                                                    | 1,010.00                               | 15:22:55.322                 | 行使                           | 优先权                                                                                                    | 快速报价                  | 提交                                    | <b></b> 很价      |
| 下方盖色字体记录为当前会价人很价记录,黑色为<br>价人服价记录       #10.00       +20.00       +30.00       +40.00       +50.00       +60.00       +70.00         第約人聲/<br>第44       1,050.00       153:190.068       元       元       元       元       元         194       1,050.00       152:736707       152:736707       1,050.00       元       元       元         194       1,020.00       152:23:3147       1       7       行使优先权       快速报价       提交报价         194       1,020.00       152:23:322       1       1       1       1       1       1       1       1       1       1       1       1       1       1       1       1       1       1       1       1       1       1       1       1       1       1       1       1       1       1       1       1       1       1       1       1       1       1       1       1       1       1       1       1       1       1       1       1       1       1       1       1       1       1       1       1       1       1       1       1       1       1       1       1       1       1       1       1       1                                                                                                    | <ol> <li>合:</li> <li>1</li> <li>方式:</li> <li>第</li> <li>阶梯:</li> <li>1</li> <li>周期:</li> <li>3</li> <li>有优先权:</li> <li>4</li> <li>1</li> <li>1</li> <li1< li="">     &lt;</li1<></ol> | ,000.00 元<br>全续竞价<br>0 元<br>800 秒<br>2 |                              | ③ 距延时竟价<br>当前最高价格<br>当前最高价亮价 | 结束: 00 天 00<br>: <b>1,050.00</b> 元<br>人编号: 2594 《优抚双                                                                                                    | 时 04 分 57 秒           |                                       |                 |
| 休人服約(元泉)<br>第80,4編号                                                                                                    | 下方蓝色字体记录                                                                                                    | 为当前竞价人报侦                               | 介记录,黑色为                      | +10.00                       | +20.00 +                                                                                                    | 30.00 +40.00          | +50.00 +60.00                         | +70.00          |
| 1050.00     1531/09.068     1531/09.068     元       3194     1.050.00     1527/43.02     当前报价金额     元       2594     1.040.00     1527/36.707     元       3194     1.020.00     1523/39.470     石使优先权     快速报价       1510     1.010.00     152255.322      重要提示: 行使优先权成功!                                                                                                    | 价人报价记录<br><sup>宽价人编号</sup>                                                                                                    | 振价(元)                                  | 报价时间                         | 350-000                      |                                                                                                    |                       |                                       |                 |
| 3134 1,050.00 15:27:44.302 単純化介金酸 1,050.00 元<br>2534 1,040.00 15:27:36:707<br>1510 1,040.00 15:24:33:147<br>13194 1,020.00 15:23:39.470<br>1510 1,010.00 15:22:53:32 正要提示:行使优先权成功! 二                                                                                                    |                                                                                                    | 1,050.00                               | 15:31:09.068                 |                              |                                                                                                    |                       |                                       | 76              |
| 1,040.00       15:27:36.707         1510       1,040.00       15:24:33.147         1194       1.020.00       15:23:39.470         1510       1,010.00       15:22:55.322 <b>重要提示:</b> 行使优先权成功!                                                                                                    | 2594                                                                                                    | 1,050.00                               | 15:27:44.302                 | 当前报价金额:                      | 1,050.00                                                                                                    |                       |                                       | 元               |
| 1510     1,04000     152(43.147)       3194     1,020.00     152339470       1,010.00     1522:55.322         重要提示:行使优先权成功!                                                                                                    | 2594<br>3194                                                                                                    | 1,040.00                               | 15:27:36.707                 |                              |                                                                                                    |                       |                                       |                 |
| 1,010.00 15:22:55:322<br>重要提示:行使优先权成功! :=                                                                                                    | 2594<br>8194<br>2594                                                                                                    | 7 (3 4/3 /3/3                          | 15:24:33.147                 | 行使优                          | 先权                                                                                                    | 快速报价                  | 提交报                                   | 剥               |
| 重要提示:行使优先权成功! ■                                                                                                    | 2594<br>3194<br>2594<br>4510<br>3194                                                                                                    | 1,040.00                               | 15:23:39.470                 |                              | A contraction of the second second seco |                       |                                       |                 |
| ■安佐小・17世心で以からり: 三                                                                                                    | 2594<br>3194<br>2594<br>4510<br>3194<br>4510                                                                                                    | 1,040.00<br>1,020.00<br>1,010.00       | 15:23:39.470<br>15:22:55.322 |                              |                                                                                                    | 5                     |                                       |                 |
|                                                                                                    | 2594<br>8194<br>2594<br>4510<br>8194<br>4510                                                                                                    | 1,040.00<br>1,020.00<br>1,010.00       | 15:23:39.470<br>15:22:55.322 |                              |                                                                                                    | 唐 <b>西</b> 揭二, 仁庄优生权日 | 1141                                  |                 |

## 五、成交确认书领取

成交人登录电子交易系统,在"中标项目"中,找到对应的项目并选择"项目流程"进入项目流程页面,在"标后阶段"中点击"成交确认书领取"按钮进入领取页面。

| 项目 | 凝                                                             | ŧ 🖂                     |           |                   |            |
|----|---------------------------------------------------------------|-------------------------|-----------|-------------------|------------|
| Ø  | 女徽公共资源父易导                                                     | <b>夫 2] 电子交易系统-投标</b> 从 |           |                   |            |
|    |                                                               | *******                 | *******项目 |                   |            |
|    | 项目管理                                                          |                         |           | 🔲 已完成 📕 进行中 🔲 未完成 | 开评标场地暂未预约! |
|    | 竟价前阶段/标前阶段                                                    | 竟价系统/投标阶段               | 入开/评标阶段   | 标后阶段              |            |
|    | <ul> <li>✓ 项目登记</li> <li>✓ 保证金宣询</li> <li>! 标前公示浏览</li> </ul> | ! 进入党价系统                | !  智无此环节  | 1 成交确认书领取         |            |
|    |                                                               |                         |           |                   |            |

进入本项目成通知书列表,点击下载领取查看成交确认书:

武太海江北领班

|   |           |                                 |            |     | 1        |    |
|---|-----------|---------------------------------|------------|-----|----------|----|
|   |           |                                 |            |     |          |    |
|   | 标段编号:     | 标段名称:                           | 中标通知书编号    | h   | Q捜索      |    |
| 序 | 标段编号      | 标段名称                            | 中标通知书编号    | 状态  | 状态变更时间 ♀ | 操作 |
| 1 | ********* | ******************************* | ********** | 待领取 |          | ٠  |
|   |           |                                 |            |     |          | 1  |
|   |           |                                 |            |     | /        |    |

该页面,投标人第一次点击操作按钮为"下载" 下载之后,页面上的成交确认书状态 变为已领取,若通知书作废,则状态变为已作废。

在第一次点击下载之后,后面点击操作按钮直接进入查看预览成交确认书。

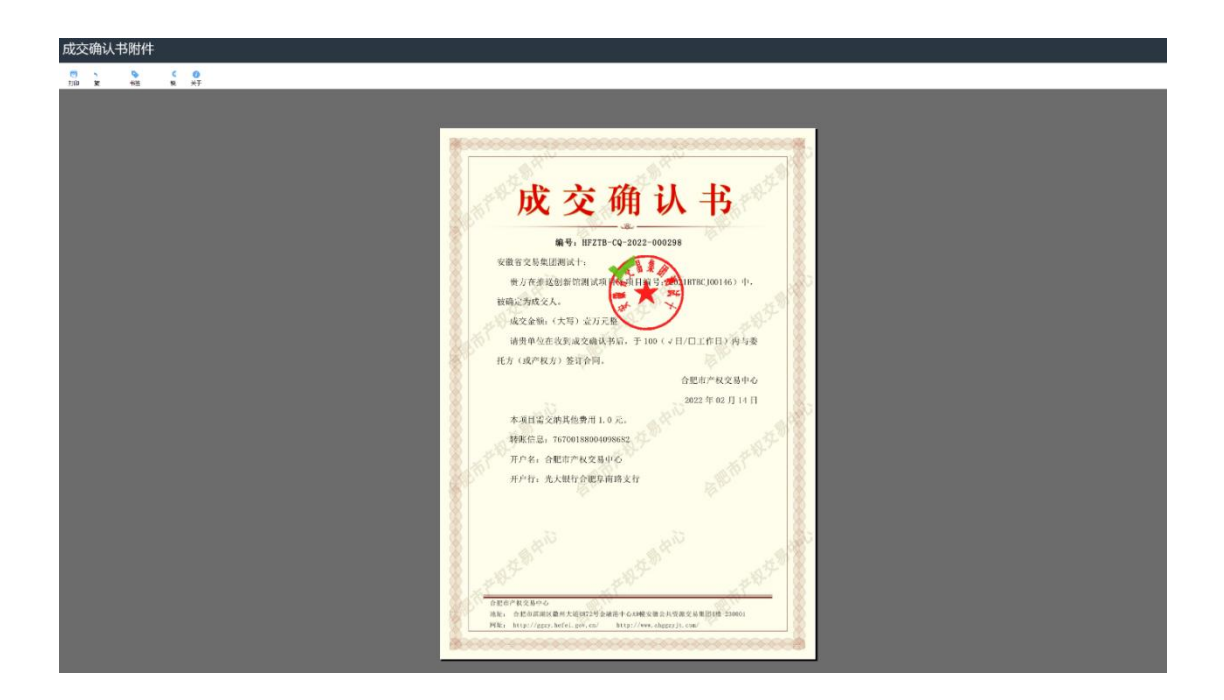